# 28BYJ-48 Stepper Motor with ULN2003 Driver and Arduino Tutorial

makerguides.com/28byj-48-stepper-motor-arduino-tutorial

#### Benne de Bakker

April 22, 2019

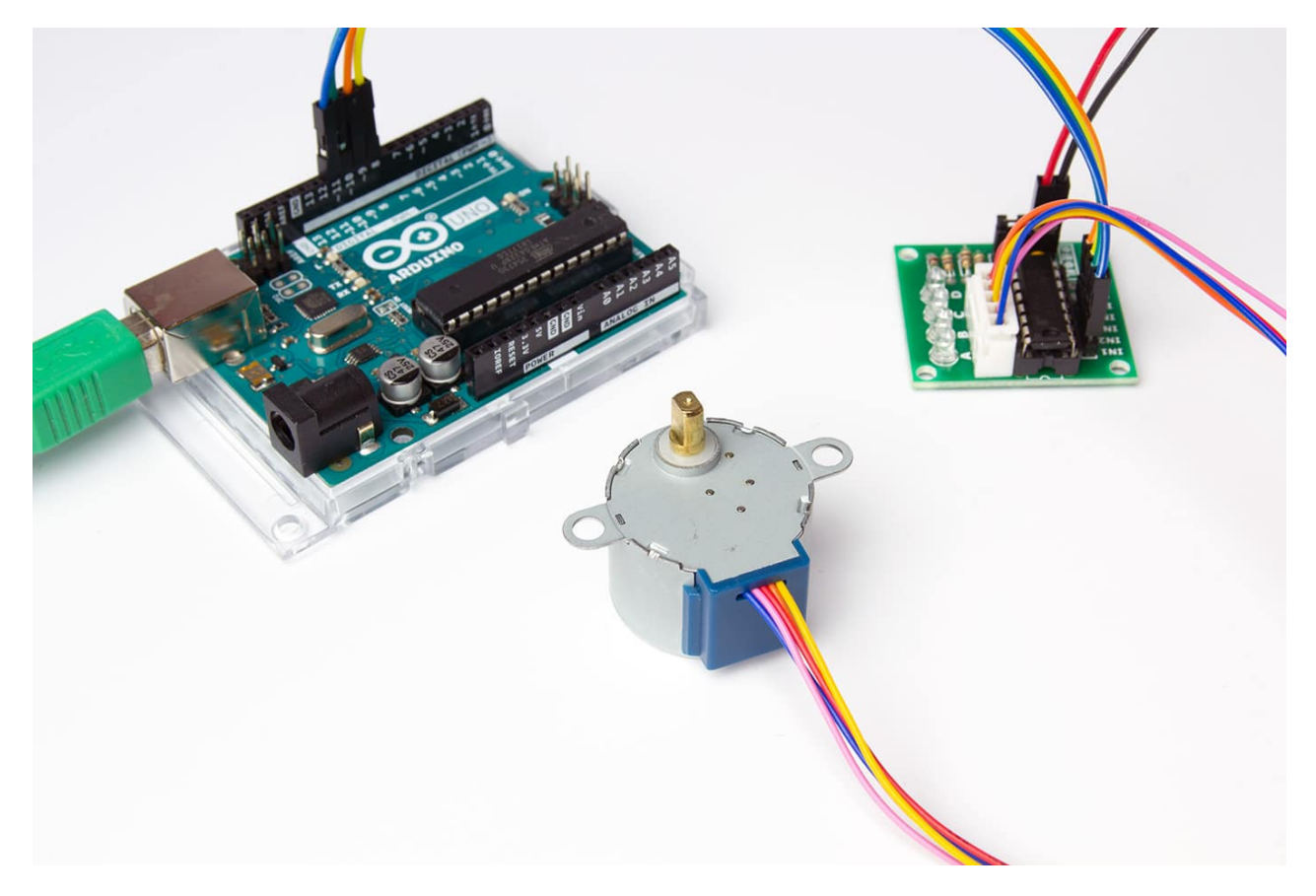

This article includes everything you need to know about controlling a <u>28BYJ-48 stepper</u> <u>motor</u> with the ULN2003 driver board and Arduino. I have included datasheets, a wiring diagram, and many example codes!

First we take a look at the easy to use Arduino **Stepper library**. This library is great when you are just starting out, but doesn't have many extra features.

I highly recommend to also take a look at the example codes for the **AccelStepper library** at the end of this tutorial. This library is fairly easy to use and can greatly improve the performance of your hardware.

After each example, I break down and explain how the code works, so you should have no problems modifying it to suit your needs.

If you want to learn more about controlling larger stepper motors with more torque and more speed, take a look at the articles below. In these articles I teach you how to control NEMA 17 stepper motors, with drivers like the A4988.

#### Other stepper motor tutorials:

If you have any questions, please leave a comment below.

### **Supplies**

#### Hardware components

|         | 28BYJ-48 stepper motor                                                                | ×<br>1  | <u>Amazon</u>                      |
|---------|---------------------------------------------------------------------------------------|---------|------------------------------------|
|         | ULN2003 driver board                                                                  | ×<br>1  | <u>Amazon</u>                      |
|         | <u>Arduino Uno Rev3</u>                                                               | ×<br>1  | <u>Amazon</u>                      |
|         | Jumper wires (male to female)                                                         | ×<br>10 | <u>Amazon</u><br><u>AliExpress</u> |
|         | Breadboard (optional, makes wiring easier)                                            | ×<br>1  | <u>Amazon</u>                      |
|         | USB cable type A/B                                                                    | ×<br>1  | <u>Amazon</u>                      |
| 0 - (1  | 5V power supply (powering the stepper motor directly from the Arduino can damage it!) | ×<br>1  | Amazon                             |
| Sonware |                                                                                       |         |                                    |

#### Arduino IDE

Makerguides.com is a participant in the Amazon Services LLC Associates Program, an affiliate advertising program designed to provide a means for sites to earn advertising fees by advertising and linking to products on Amazon.com.

### Information about the 28BYJ-48 stepper motor and ULN2003 driver board

The 28BYJ-48 is <u>one of the cheapest stepper motors you can find</u>. Although it is not super accurate or powerful, it is a great motor to use for smaller projects or if you just want to learn about stepper motors.

This motor is often used to automatically adjust the vanes of an air conditioner unit. It has a built-in gearbox, which gives it some extra torque and reduces the speed drastically.

Below you can find the specifications for both the stepper motor and driver that are used in this tutorial.

| Rated voltage              | 5 V                                                              |
|----------------------------|------------------------------------------------------------------|
| Coil Resistance            | 50 Ohms                                                          |
| Coil Type                  | Unipolar                                                         |
| Diameter – shaft           | 0.197″ (5.00 mm)                                                 |
| Length – shaft and bearing | 0.394″ (10 mm)                                                   |
| Features                   | Flatted shaft                                                    |
| Size/dimension             | Round – 1.100" dia (28.00 mm)                                    |
| Mounting hole spacing      | Flatted Shaft                                                    |
| Gear reduction             | 1/64 ( <b>see note</b> )                                         |
| Step angle                 | Half step mode (recommended): 0.0879°<br>Full step mode: 0.176°  |
| Steps per revolution       | Half step mode: 4096 ( <b>see note</b> )<br>Full step mode: 2048 |
| Termination style          | Wire leads with connector                                        |
| Motor type                 | Permanent Magnet Gear Motor                                      |
| Number of phases           | 4                                                                |
| Cost                       | Check price                                                      |

#### 28BYJ-48 Stepper Motor Specifications

For more information you can check out the datasheet here.

#### 28BYJ-48 Datasheet

**Important note**: Manufacturers usually specify that the motors have a 64:1 gear reduction. Some members of the <u>Arduino Forums</u> noticed that this wasn't correct and so they took some motors apart to check the actual gear ratio. They determined that the exact gear ratio is in fact **63.68395:1**, which results in approximately **4076** steps per full revolution (in half step mode).

I am not sure if all manufacturers use the exact same gearbox, but you can just adjust the steps per revolution in the code, to match your model.

The <u>Adafruit Industries Small Reduction Stepper Motor</u> uses the same form factor as the 28BYJ-48, but does have a different gear ratio. It has a roughly 1/16 reduction gear set, which results in 513 steps per revolution (in full-step mode). You can download the datasheet for it <u>here</u>.

For more information about the driver you can check out the datasheet below.

ULN2003 Datasheet

ULN2003 Driver PCB

### Wiring – Connecting 28BYJ-48 stepper motor and ULN2003 driver board to Arduino UNO

The wiring diagram/schematic below shows you how to connect the ULN2003 driver board to the 28BYJ-48 stepper motor and the Arduino. The connections are also given in the table below.

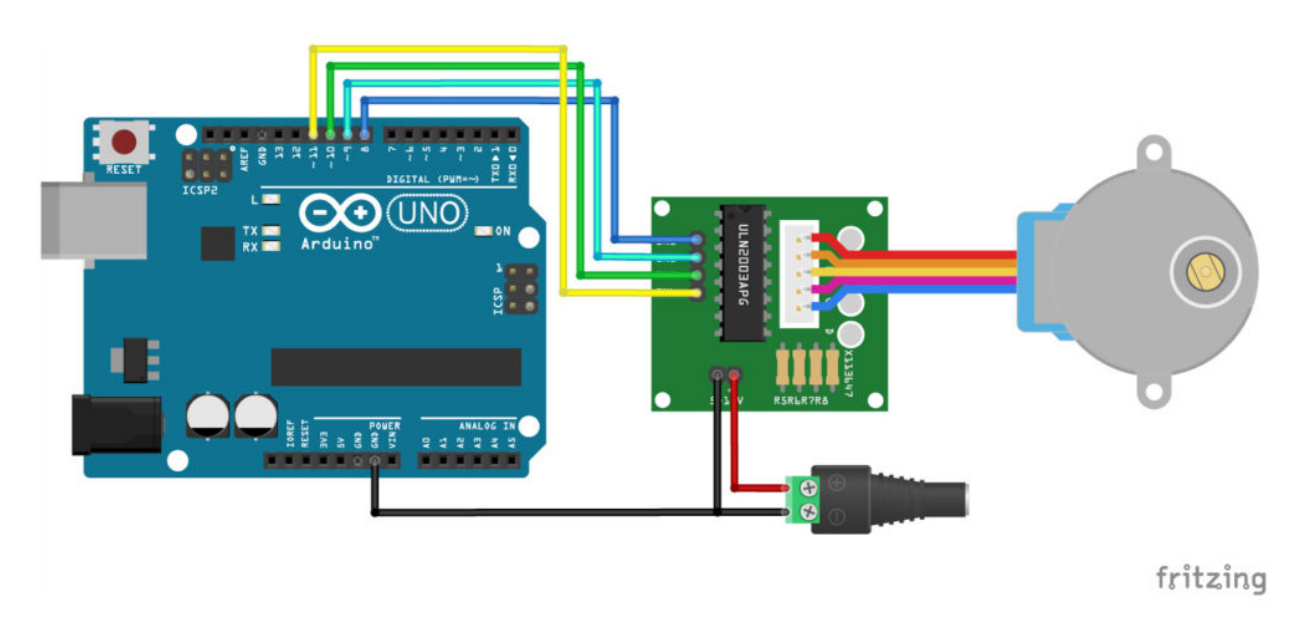

Wiring diagram for ULN2003 driver with 28BYJ-48 stepper motor and Arduino.

I used a breadboard and some jumper wires to connect the driver board to an external power supply.

#### ULN2003 and 28BYJ-48 to Arduino Connections

| ULN2003 Driver Board | Connection        |
|----------------------|-------------------|
| IN1                  | Pin 8 Arduino     |
| IN2                  | Pin 9 Arduino     |
| IN3                  | Pin 10 Arduino    |
| IN4                  | Pin 11 Arduino    |
| -                    | Logic GND Arduino |
| -                    | GND power supply  |
| +                    | 5 V power supply  |

**Please note**: It is possible to directly power the stepper motor from the 5 V output of the Arduino. This however, is not recommended. When the stepper motor draws too much current you can **damage the Arduino**. I also found that when powering the Arduino with USB power only, I would get inconsistent behavior and bad performance of the stepper motor.

I recommend to power the driver board/stepper motor with <u>an external 5 V power supply</u>, <u>like this one</u>. It should come with a female DC connector, so you can easily connect it to some (jumper) wires. Note that you also need to connect the GND of the Arduino to the – pin on the ULN2003 driver board.

After uploading the code **you also need to power the Arduino**, either with a USB type-B cable or via the 5.5 mm power jack.

The jumper next to power connections on the driver board can be used to disconnect power to the stepper motor.

#### Basic Arduino example code to control a 28BYJ-48 stepper motor

You can upload the following example code to your Arduino using the Arduino IDE.

This example uses the **Stepper.h library**, which should come pre-installed with the Arduino IDE. This sketch turns the stepper motor 1 revolution in one direction, pauses, and then turns 1 revolution in the other direction.

/\* Example sketch to control a 28BYJ-48 stepper motor with ULN2003 driver board and Arduino UNO. More info: https://www.makerguides.com \*/ // Include the Arduino Stepper.h library: #include <Stepper.h> // Define number of steps per rotation: const int stepsPerRevolution = 2048; // Wiring: // Pin 8 to IN1 on the ULN2003 driver

```
// Pin 9 to IN2 on the ULN2003 driver
// Pin 10 to IN3 on the ULN2003 driver
// Pin 11 to IN4 on the ULN2003 driver
// Create stepper object called 'myStepper', note the pin order:
Stepper myStepper = Stepper(stepsPerRevolution, 8, 10, 9, 11);
void setup() {
// Set the speed to 5 rpm:
myStepper.setSpeed(5);
// Begin Serial communication at a baud rate of 9600:
Serial.begin(9600);
}
void loop() {
// Step one revolution in one direction:
Serial.println("clockwise");
myStepper.step(stepsPerRevolution);
delay(500);
// Step one revolution in the other direction:
Serial.println("counterclockwise");
myStepper.step(-stepsPerRevolution);
delay(500);
}
```

#### **Code explanation:**

The sketch starts by including the Stepper.h Arduino library. More information about this library can be found on the <u>Arduino website</u>.

// Include the Arduino Stepper.h library:

#include <Stepper.h>

Next, I defined how many steps the motor takes to rotate 1 revolution. In this example we will be using the motor in full-step **mode**. This means it takes 2048 steps to rotate 360 degrees (see motor specifications above).

// Define number of steps per rotation:

const int stepsPerRevolution = 2048;

Next, you need to create a new instance of the Stepper class, which represents a particular stepper motor connected to the Arduino. For this we use the function **Stepper(steps,** pin1, pin2, pin3, pin4) where steps is the number of steps per revolution and pin1 through pin4 are the pins to which the motor is connected. To get the correct step sequence, we need to set the pins in the following order: 8, 10, 9, 11.

// Create stepper object called 'myStepper', note the pin order: Stepper myStepper = Stepper(stepsPerRevolution, 8, 10, 9, 11); In this case I called the stepper motor 'myStepper' but you can use other names as well, like 'z\_motor' or 'liftmotor' etc. Stepper liftmotor = Stepper(stepsPerRevolution, 8, 10, 9, 11); . You can create multiple stepper motor objects with different names and pins. This allows you to easily control 2 or more stepper motors at the same time.

In the setup, you can set the speed in rpm with the function **setSpeed(rpm)**. The **maximum speed** for a 28byj-48 stepper motor is roughly **10-15 rpm at 5 V**.

```
void setup() {
    // Set the speed to 5 rpm:
    myStepper.setSpeed(5);
    // Begin Serial communication at a baud rate of 9600:
    Serial.begin(9600);
    In the loop section of code, we simply call the step(st
    motor a specific number of steps at a speed determined
```

In the loop section of code, we simply call the step(steps) function which turns the motor a specific number of steps at a speed determined by the setSpeed(rpm) function. Passing a negative number to this function reverses the spinning direction of the motor.

```
void loop() {
    // Step one revolution in one direction:
    Serial.println("clockwise");
    myStepper.step(stepsPerRevolution);
    delay(500);
    // Step one revolution in the other direction:
    Serial.println("counterclockwise");
    myStepper.step(-stepsPerRevolution);
    delay(500);
  }
```

## Example codes for 28BYJ-48 stepper motor with Arduino and AccelStepper library

In the following three examples I will show you how you can control both the speed, the direction and the number of steps the stepper motor should take. In these examples I will be using the **AccelStepper library**.

The AccelStepper library written by Mike McCauley is an awesome library to use for your project. One of the advantages is that it supports acceleration and deceleration, but it has a lot of other nice functions too.

You can download the latest version of this library <u>here</u> or click the button below.

AccelStepper-1.59.zip

You can install the library by going to **Sketch > Include Library > Add .ZIP Library...** in the Arduino IDE. Another option is to navigate to **Tools > Manage Libraries...** or type Ctrl + Shift + I on Windows. The Library Manager will open and update the list of installed libraries.

| 🥺 sketch_may10                         | a   Arduino 1.8.9                                                           | —                                         |             | ×      |
|----------------------------------------|-----------------------------------------------------------------------------|-------------------------------------------|-------------|--------|
| File Edit Sketch                       | Tools Help                                                                  |                                           |             |        |
| sketch_may10                           | Auto Format<br>Archive Sketch<br>Fix Encoding & Reload                      | Ctrl+T                                    |             | ¢<br>▼ |
| 1 void setup<br>2 // put y<br>3<br>4 } | Manage Libraries<br>Serial Monitor<br>Serial Plotter                        | Ctrl+Shift+<br>Ctrl+Shift+<br>Ctrl+Shift+ | I<br>M<br>L | ^      |
| 5<br>6 void loop(<br>7 // put y<br>8   | WiFi101 / WiFiNINA Firmware Updater<br>Board: "Arduino/Genuino Uno"<br>Port |                                           | >           |        |
| . 1                                    | Get Board Info<br>Programmer: "AVRISP mkll"                                 |                                           | >           | ~      |
|                                        | Burn Bootloader                                                             |                                           |             | 001/0  |

You can search for 'accelstepper' and look for the library by Mike McCauley. Select the latest version and then click Install.

| 💿 Library Manager                                                                                                    | ×                |
|----------------------------------------------------------------------------------------------------|------------------|
| Type All 🗸 Topic All 🗸 accelstepper                                                                                                    |                  |
| AccelStepper by Mike McCauley Version 1.57.1 INSTALLED<br>Allows Arduino boards to control a variety of stepper motors. Provides an object-oriented interface for 2, 3<br>motors and motor drivers.<br>More info | or 4 pin stepper |
| Mersion 1.58.0                                                                                                    | Update           |
| Pablo by Etienne Deleflie , Mat Wall-Smith<br>A library to run Pablo, an Arduino based drawing machine Pablo drives 2 stepper motors using the AccelStep<br>More info                                            | pper library.    |
|                                                                                                    |                  |
|                                                                                                    |                  |
|                                                                                                    | ×                |
|                                                                                                    | Close            |

#### 1. Continuous rotation example code

The following sketch can be used to run one or more stepper motors continuously at a constant speed. (No acceleration or deceleration is used).

You can copy the code by clicking on the button in the top right corner of the code field.

/\* Example sketch to control a 28BYJ-48 stepper motor with ULN2003 driver board, AccelStepper and Arduino UNO: continuous rotation. More info: https://www.makerguides.com \*/ // Include the AccelStepper library: #include <AccelStepper.h> // Motor pin definitions: #define motorPin1 8 // IN1 on the ULN2003 driver #define motorPin2 9 // IN2 on the ULN2003 driver #define motorPin3 10 // IN3 on the ULN2003 driver #define motorPin4 11 // IN4 on the ULN2003 driver // Define the AccelStepper interface type; 4 wire motor in half step mode: #define MotorInterfaceType 8 // Initialize with pin sequence IN1-IN3-IN2-IN4 for using the AccelStepper library with 28BYJ-48 stepper motor: AccelStepper stepper = AccelStepper(MotorInterfaceType, motorPin1, motorPin3, motorPin2, motorPin4); void setup() { // Set the maximum steps per second: stepper.setMaxSpeed(1000); } void loop() { // Set the speed of the motor in steps per second: stepper.setSpeed(500); // Step the motor with constant speed as set by setSpeed(): stepper.runSpeed(); }

#### How the code works:

Again the first step is to include the library with #include <AccelStepper.h>.

// Include the AccelStepper library:
#include <AccelStepper.h>
The next step is to define the ULN2003 to Arduino connections.

The statement **#define** is used to give a name to a constant value. The compiler will replace any references to this constant with the defined value when the program is compiled. So everywhere you mention **motorPin1**, the compiler will replace it with the value 8 when the program is compiled.

// Motor pin definitions: #define motorPin1 8 // IN1 on the ULN2003 driver #define motorPin2 9 // IN2 on the ULN2003 driver #define motorPin3 10 // IN3 on the ULN2003 driver #define motorPin4 11 // IN4 on the ULN2003 driver

The next step is to specify the motor interface type for the AccelStepper library. In this case we will be driving a 4 wire stepper motor in **half step mode**, so we set the interface type to '8'. You can find the other interface types <u>here</u>. If you want to run the motor in full-step mode (fewer steps per revolution), just change the 8 to 4.

// Define the AccelStepper interface type; 4 wire motor in half step mode:

#define MotorInterfaceType 8

Next, you need to create a new instance of the AccelStepper class with the appropriate motor interface type and connections. To get the correct step sequence, we need to set the pins in the following order: **motorPin1**, **motorPin3**, **motorPin2**, **motorPin4**.

In this case I called the stepper motor 'stepper' but you can use other names as well, like 'z\_motor' or 'liftmotor' etc. AccelStepper liftmotor =

AccelStepper(MotorInterfaceType, motorPin1, motorPin3, motorPin2,

**motorPin4**); . You can create multiple stepper motor objects with different names and pins. This allows you to easily control 2 or more stepper motors at the same time.

// Initialize with pin sequence IN1-IN3-IN2-IN4 for using the AccelStepper library with 28BYJ-48 stepper motor:

AccelStepper stepper = AccelStepper(MotorInterfaceType, motorPin1, motorPin3, motorPin2, motorPin4);

In the setup section of the code, we define the maximum speed in steps/second with the function setMaxSpeed(). Speeds of more than 1000 steps per second can be unreliable, so I set this as the maximum. Note that I specify the name of the stepper motor ('stepper'), for which I want to define the maximum speed. If you have multiple stepper motors connected, you can specify a different speed for each motor: stepper2.setMaxSpeed(500);.

void setup() {
 // Set the maximum steps per second:
 stepper.setMaxSpeed(1000);
}

In the loop, we first set the speed that we want the motor to run at with the function setSpeed(). (you can also place this in the setup section of the code).

stepper.runSpeed() polls the motor and when a step is due it executes 1 step. This
depends on the set speed and the time since the last step. If you want to change the
direction of the motor, you can set a negative speed: stepper.setSpeed(-400); turns
the motor the other way.

void loop() {
 // Set the speed of the motor in steps per second:
 stepper.setSpeed(500);
 // Step the motor with constant speed as set by setSpeed():

```
stepper.runSpeed();
}
In half step mode, one revolution takes 4096 steps, so 500 steps/sec results in roughly 7
rpm.
```

#### 2. Sketch to control number of steps or revolutions

With the following sketch you can control both the speed, direction and the number of steps/revolutions.

In this case, the stepper motor turns 1 revolution clockwise with 500 steps/sec, then turns 1 revolution counterclockwise at 1000 steps/sec, and lastly turns 2 revolutions clockwise at 1000 steps/sec.

```
/* Example sketch to control a 28BYJ-48 stepper motor with ULN2003 driver board,
AccelStepper and Arduino UNO: number of steps/revolutions. More info:
https://www.makerguides.com */
// Include the AccelStepper library:
#include <AccelStepper.h>
// Motor pin definitions:
#define motorPin1 8 // IN1 on the ULN2003 driver
#define motorPin2 9 // IN2 on the ULN2003 driver
#define motorPin3 10 // IN3 on the ULN2003 driver
#define motorPin4 11 // IN4 on the ULN2003 driver
// Define the AccelStepper interface type; 4 wire motor in half step mode:
#define MotorInterfaceType 8
// Initialize with pin sequence IN1-IN3-IN2-IN4 for using the AccelStepper library with
28BYJ-48 stepper motor:
AccelStepper stepper = AccelStepper(MotorInterfaceType, motorPin1, motorPin3,
motorPin2, motorPin4);
void setup() {
// Set the maximum steps per second:
stepper.setMaxSpeed(1000);
}
void loop() {
// Set the current position to 0:
stepper.setCurrentPosition(0);
// Run the motor forward at 500 steps/second until the motor reaches 4096 steps (1
revolution):
while (stepper.currentPosition() != 4096) {
stepper.setSpeed(500);
stepper.runSpeed();
}
delay(1000);
// Reset the position to o:
stepper.setCurrentPosition(0);
```

```
// Run the motor backwards at 1000 steps/second until the motor reaches -4096 steps (1
revolution):
while (stepper.currentPosition() != -4096) {
stepper.setSpeed(-1000);
stepper.runSpeed();
}
delay(1000);
// Reset the position to 0:
stepper.setCurrentPosition(0);
// Run the motor forward at 1000 steps/second until the motor reaches 8192 steps (2
revolutions):
while (stepper.currentPosition() != 8192) {
stepper.setSpeed(1000);
stepper.runSpeed();
}
delay(3000);
}
```

#### Code explanation:

The first part of the code up to the loop() section is exactly the same as in the previous example.

In the loop I make use of a <u>while loop</u> in combination with the <u>currentPosition()</u> function. First, I set the current position of the stepper motor to zero with <u>stepper.setCurrentPosition(0)</u>.

```
// Set the current position to 0:
```

stepper.setCurrentPosition(0);

Next, we make use of the while loop. A while loop will loop continuously, and infinitely, until the expression inside the parenthesis, () becomes false. So in this case I check if the current position of the stepper motor is not equal to 4096 steps (!= means: is not equal to). While this is not the case, we run the stepper motor at a constant speed as set by setSpeed().

// Run the motor forward at 500 steps/second until the motor reaches 4096 steps (1 revolution):

```
while (stepper.currentPosition() != 4096) {
```

stepper.setSpeed(500);

stepper.runSpeed();

}

In the rest of the loop, we do exactly the same, just with a different speed and target position.

#### 3. Acceleration and deceleration example code

With the following sketch you can add acceleration and deceleration to the movements of the stepper motor, without any complicated coding. The first section of this sketch is the same as in example 1, but the setup and the loop are different.

The motor will run two revolutions back and forth with a speed of 1000 steps per second and an acceleration of 200 steps/second2.

/\* Example sketch to control a 28BYJ-48 stepper motor with ULN2003 driver board, AccelStepper and Arduino UNO: acceleration and deceleration. More info: https://www.makerguides.com \*/ // Include the AccelStepper library: #include <AccelStepper.h> // Motor pin definitions: #define motorPin1 8 // IN1 on the ULN2003 driver #define motorPin2 9 // IN2 on the ULN2003 driver #define motorPin3 10 // IN3 on the ULN2003 driver #define motorPin4 11 // IN4 on the ULN2003 driver // Define the AccelStepper interface type; 4 wire motor in half step mode: #define MotorInterfaceType 8 // Initialize with pin sequence IN1-IN3-IN2-IN4 for using the AccelStepper library with 28BYJ-48 stepper motor: AccelStepper stepper = AccelStepper(MotorInterfaceType, motorPin1, motorPin3, motorPin2, motorPin4); void setup() { // Set the maximum steps per second: stepper.setMaxSpeed(1000); // Set the maximum acceleration in steps per second^2: stepper.setAcceleration(200); } void loop() { // Set target position: stepper.moveTo(8192); // Run to position with set speed and acceleration: stepper.runToPosition(); delay(1000); // Move back to original position: stepper.moveTo(0); // Run to position with set speed and acceleration: stepper.runToPosition(); delay(1000); }

#### How the code works:

In the setup, besides the maximum speed, we also need to define the acceleration/deceleration. For this, we use the function setAcceleration() .

```
void setup() {
    // Set the maximum steps per second:
    stepper.setMaxSpeed(1000);
    // Set the maximum acceleration in steps per second^2:
    stepper.setAcceleration(200);
}
```

In the loop section of the code, I used a different way to let the motor rotate a predefined number of steps. First I set the target position with the function <code>moveTo()</code>. Next, we simply use the function <code>runToPosition()</code> to let the motor run to the target position with the set speed and acceleration. The motor will decelerate before reaching the target position.

```
void loop() {
    // Set target position:
    stepper.moveTo(8192);
    // Run to position with set speed and acceleration:
    stepper.runToPosition();
    delay(1000);
    // Move back to original position:
    stepper.moveTo(0);
    // Run to position with set speed and acceleration:
    stepper.runToPosition();
    delay(1000);
    }
    Finally, we set the new target position back to the 0, so that we return to the origin.
```

#### Conclusion

In this article I have shown you how you can control a 28BYJ-48 stepper motor with a ULN2003 driver and Arduino. We have looked at 4 examples, using both the Stepper and AccelStepper libraries. I hope you found it useful and informative. If you did, please **share it with a friend** that also likes electronics!

I would love to know what projects you plan on building (or have already built) with this stepper motor. If you have any questions, suggestions, or if you think that things are missing in this tutorial, **please leave a comment down below**.

Note that comments are held for moderation to prevent spam.

Beginner

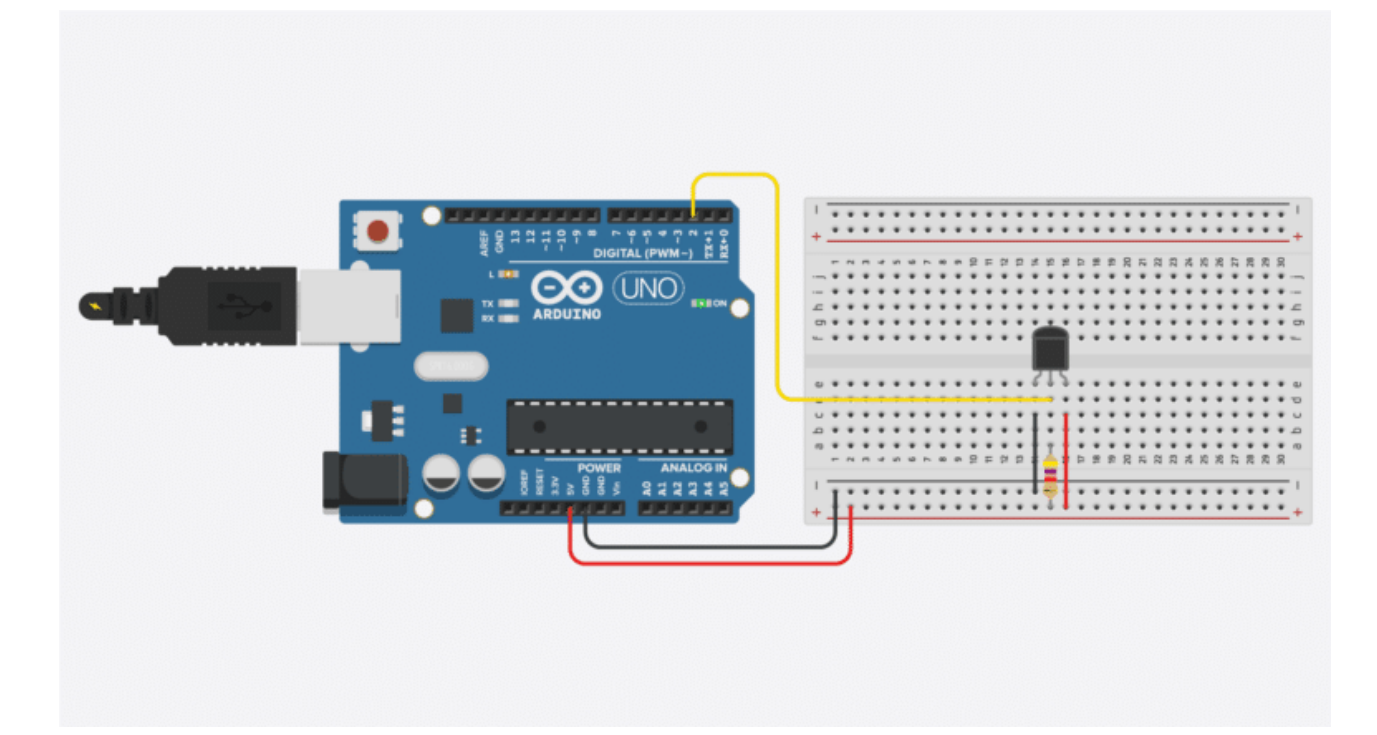

#### The complete guide for DS18B20 digital temperature sensors with Arduino

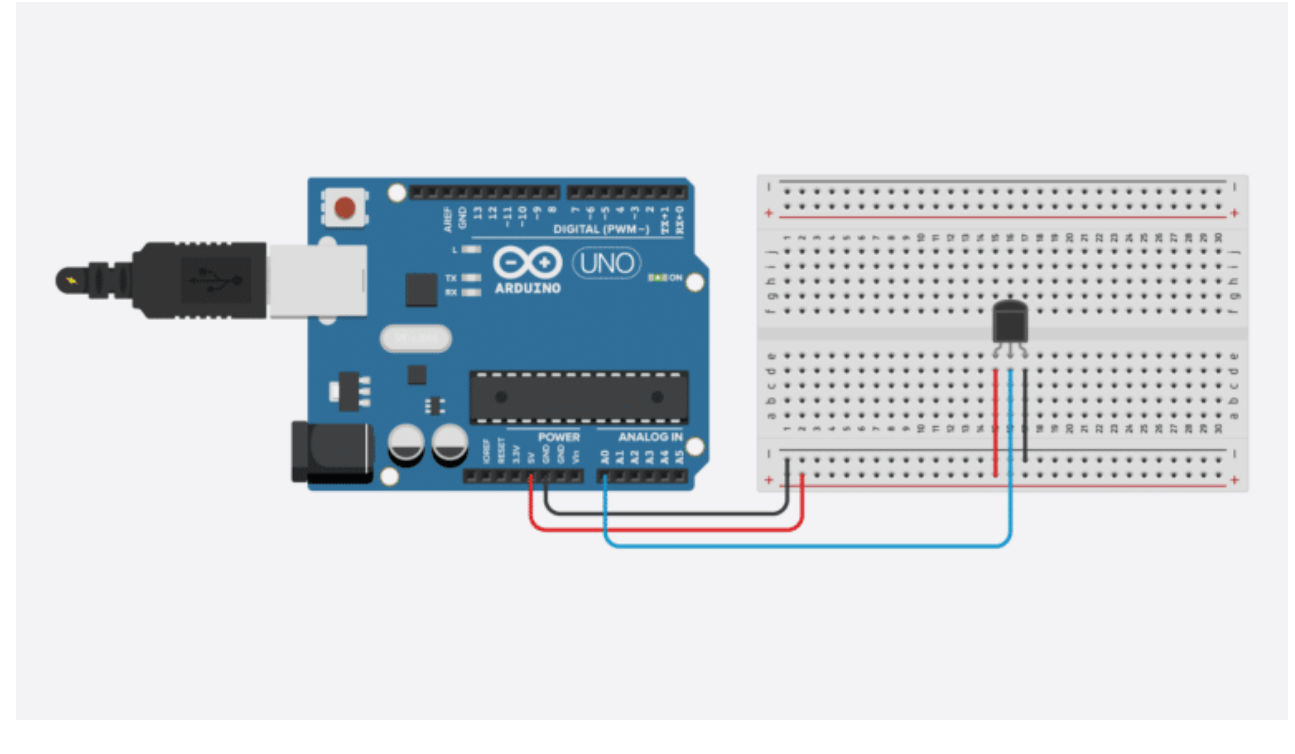

#### LM35 analog temperature sensor with Arduino tutorial

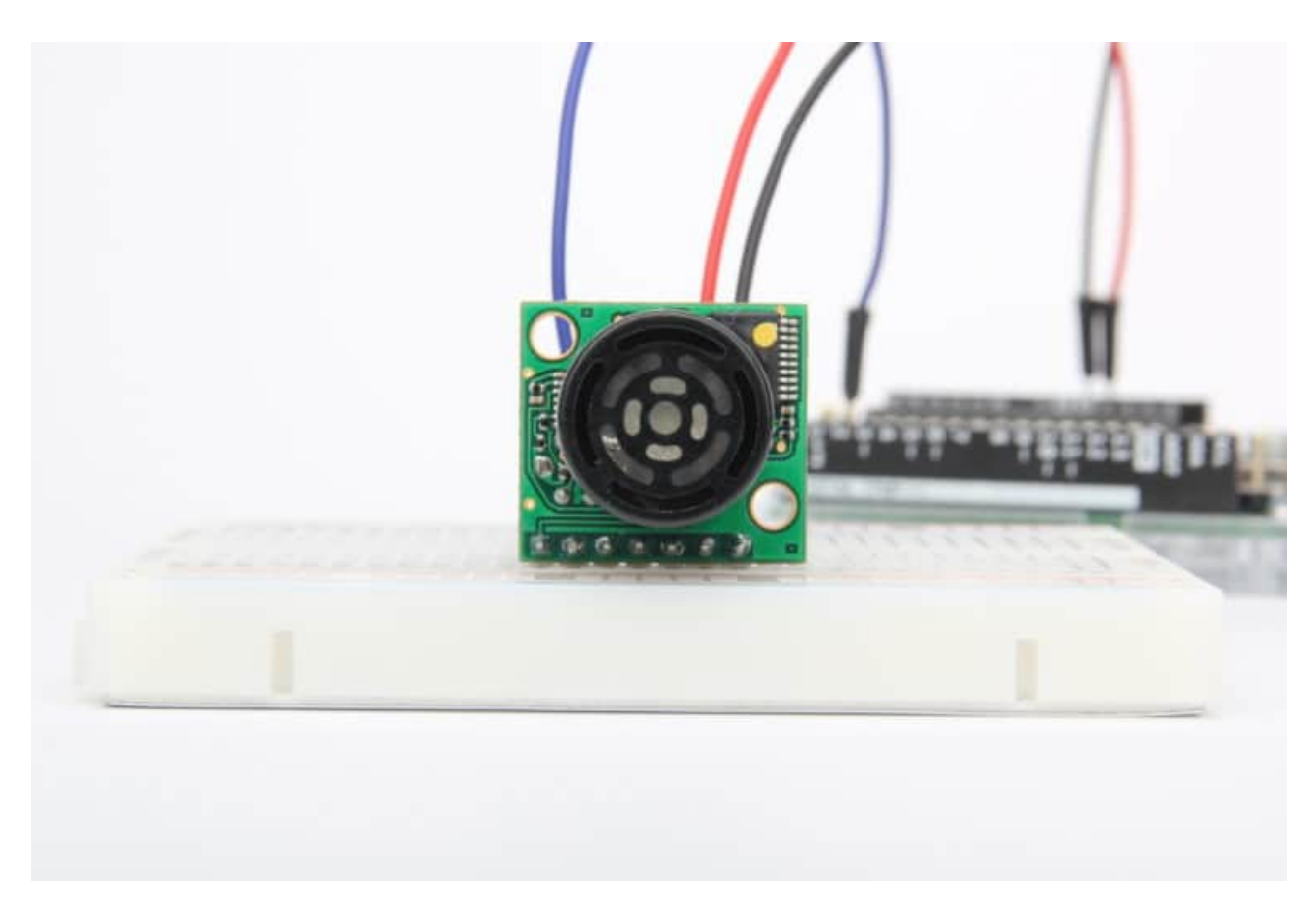

MaxBotix MB1240 ultrasonic distance sensor Arduino tutorial